## 3.3.2 Windows 2000

## ■TCP/IP Settings

- Double-click the "My Computer" icon on your desktop. In the window which opens, double-click the "Control Panel" icon.
- (2) In the "Control Panel" window, double-click the "Network and Dial-up Connections" icon.
- (3) In the "Network and Dial-up Connections" window, right-click the "Local Area Connection" icon and select "Properties" from the menu which appears.
- (4) The "Local Area Connection Properties" window will appear. In the section titled "Components checked are used by this connection," verify that the "Internet Protocol (TCP/IP)" entry is checked. Then select this entry and click the "Properties" button.

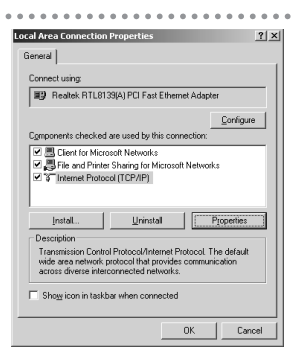

ps assigned automatically if your network supplies and page to ack and patients of articles.

70

Adyanced...

? ×

. . . . . . . . . . .

① Verify that "Obtain an IP address automatically" is selected.

 Verify that "Obtain DNS server address automatically" is selected.

(6) Click the "OK" button to return to the "Local Area Connection Properties" window.

(5) In the "Internet Protocol (TCP/IP) Properties" window under the

"General" tab, verify that the settings are as shown on the right.

(7) Click the "OK" button to close the "Local Area Connection Properties" window.

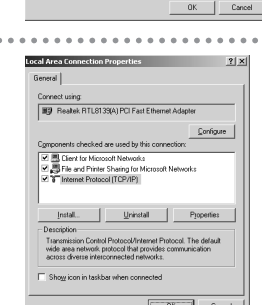

## Checking your IP Address

- From the "Start" menu on your desktop, select "Programs," "Accessories," and finally "MS-DOS Prompt".
- (2) The "MS-DOS Prompt" window will appear. Enter the command "ipconfig" and press the [Enter] key.

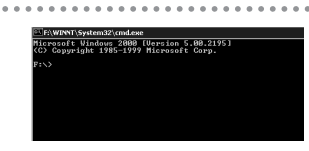

(3) Verify that the settings displayed are as shown on the right

(4) After verifying the items described above, click the close button in the upper-right corner of the "Command Prompt" window to close it.

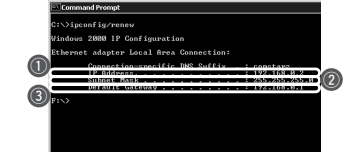

 Verify that "IP Address" is set to the address which your router has assigned to it.

- ② Verify that "Subnet Mask" is set to "255.255.255.0".
- ③ Verify that "Default Gateway" is set to the IP address of your router.